# らくらくサイト

# Google スプレッドシート 更新 実践マニュアル

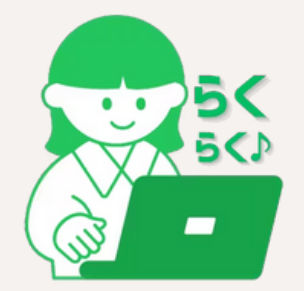

© 2025株式会社プロドウガーらくらくサイト

目次

1.はじめに:もう更新は怖くない! 2.基本の考え方:スプレッドシートとサイトの関係 3.【実践編】 用途別 更新方法 3-1.お知らせ・ニュースを更新する 3-2.商品リスト・サービス一覧を更新する 3-3.イベントカレンダーを更新する 4.【応用編】ちょっと便利な使い方 5.画像の準備と指定方法 6.困ったときは?(トラブルシューティング) 7.サンプルシートを使ってみよう! 8.おわりに

# ①はじめに:もう更新は怖くない!

このマニュアルは、「らくらくサイト」の最大の 特徴である Google スプレッドシートを使った Webサイト更新の方法を、どなたにも分かりや すく解説するものです。

「Webサイトの更新って難しそう…」 「パソコン操作に自信がない…」

そんな方でも大丈夫!ExcelやGoogleスプレッド シートに文字を入力した経験があれば、 心配い りません。このマニュアルを読めば、 きっと 「私にもできる!」と思っていただけるはずで す。

さあ、一緒に「らくらくサイト」の簡単な更新 方法をマスターしましょう!

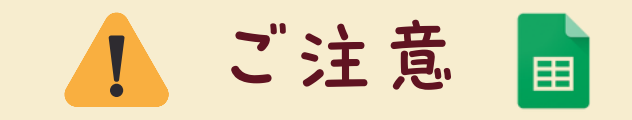

このマニュアルでは、Googleアカウント の作成やスプレッドシートの基本的な 操作(文字入カ、保存など)については 説明を省略しています。

スプレッドシートを更新してから Webサイトに反映されるまで、 通常は数分程度の時間がかかります (データの量やサーバーの状況によ り変動します)。

### ②基本の考え方:スプレッドシートとサイトの関係

「らくらくサイト」では、あなたのWebサイトの情報がGoogleスプレッドシートと 繋がっています。ここでは、具体的なサンプルを使って、その関係を見ていきましょう。

𝔄 具体例

サンプルサイト: <u>https://rakuraku-site.prodouga.com/sample</u>

対応するスプレッドシート: こちらのスプレッドシート

※上記スプレッドシートの `Sheet1` を見てみましょう。

### 📕 更新時の重要ルール

■ シート名は変更しない!

スプレッドシートのシート名は、サイトと連携するための「目印」です。 勝手に変更すると、情報が正しく表示されなくなります。

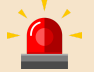

入カルールを守る!

画像URL や サイトURL の列には正しいURL形式で入力するなど、 指定された形式やルールに従ってください。

(補足)公開/非公開のコントロール

サイトによっては「公開フラグ」列があり、 TRUE/FALSE などで表示・非表示を切り替える場合があります。

### ②基本の考え方(続き)

Ħ

スプレッドシートの内容例 (Sheet1)

| A列(タイトル) | B列(コメント)                            | C列(画像URL)                                            | D列(サイトURL)                              |
|----------|-------------------------------------|------------------------------------------------------|-----------------------------------------|
| らくらくサイト  | 「らくらくサイト」<br>は、 IT知識がなくても<br>簡単にウェブ | https://rakuraku-<br>site.prodouga.com/<br>img/0.png | https://rakuraku-<br>site.prodouga.com/ |
| (次の行)    | (次の項目のコメント)                         | (次の画像のURL)                                           | (次のサイトのURL)                             |

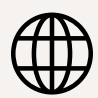

ブラウザでの表示

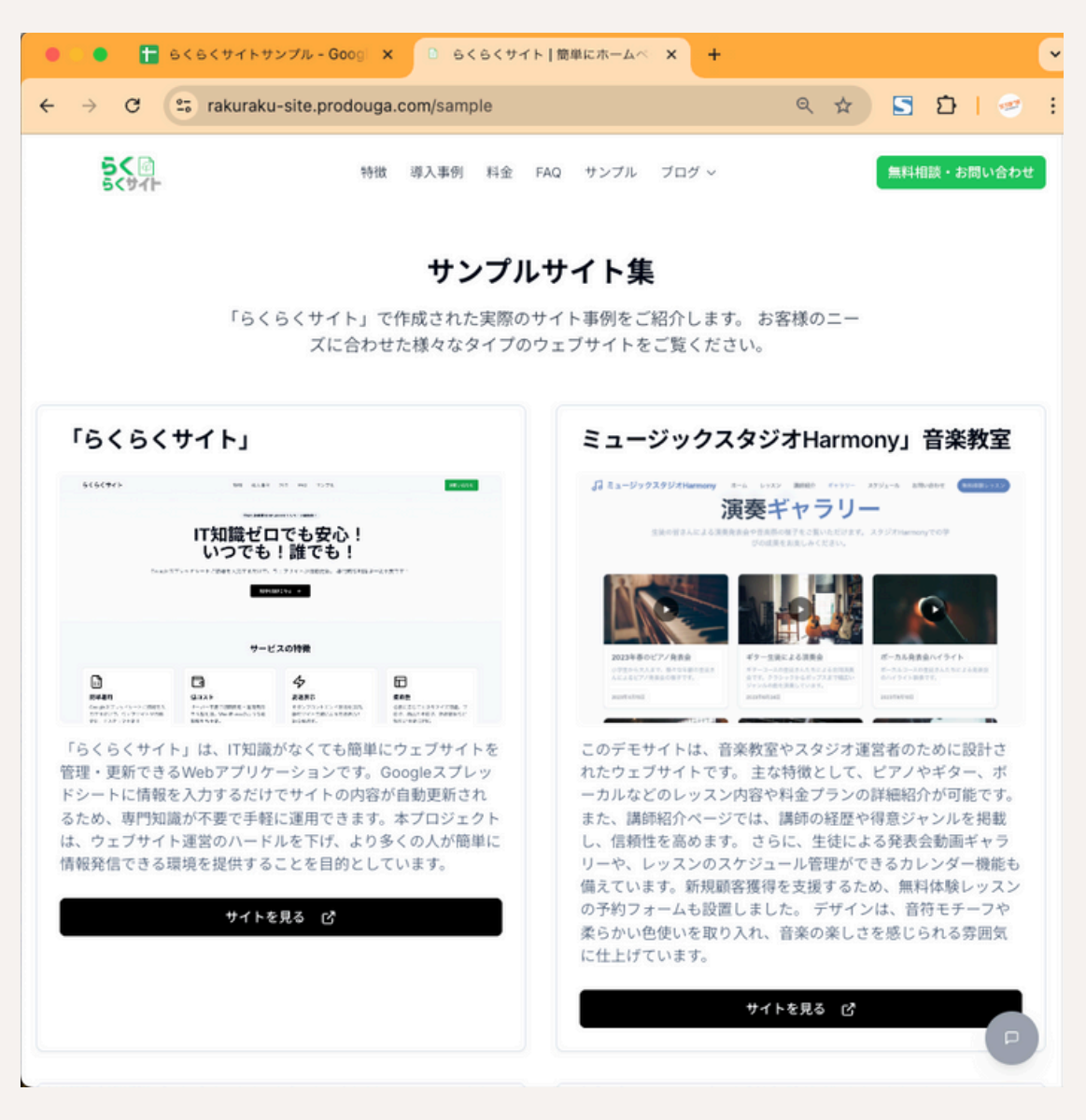

# ③【実践編】 用途別 更新方法

ここでは、代表的な情報の更新手順を具体的に見ていきましょう。

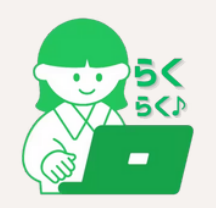

実際の列名や構成は、お客様のサイトに合わせて設定されています。 ご不明な点はサポートまでお問い合わせください。

### ③1 お知らせ・ニュースを更新する

新しいお知らせを追加したり、既存のお知らせを修正する場合の方法です。

| 公開日<br>(YYYY/MM/DD形式) | お知らせのタイトル | お知らせの本文       | 公開フラゲ<br>(TRUE で公開) |
|-----------------------|-----------|---------------|---------------------|
| 2025/08/15            | 夏季休業のお知らせ | 誠に勝手ながら…      | TRUE                |
| 2025/10/12            | ち書イ       | 執筆中           | FALSE               |
| 2025/11/15            | 年末年始の営業時間 | 年末年始の営業時間について | TRUE                |

1.指定された「お知らせ」用スプレッドシートを開きます。 2.新しいお知らせを追加する場合は、一番下の空いている行に入力します。 更新手順: 3.既存のお知らせを修正する場合は、該当する行の内容を書き換えます。 4.入力が終わったら、自動保存されるのを確認します (通常は数秒)。 5.しばらく待ってから、Webサイトのお知らせページを確認します。

# ③2 商品リスト・サービス一覧を更新する

商品やサービス情報を追加・変更する場合の方法です。

| 商品名      | 価格<br>(数値のみ、カンマ不要) | 商品説明         | 商品画像<br>(ファイル名<br>or URL) | 在庫状況<br>(例: 在庫あ<br>り, 品切れ) |
|----------|--------------------|--------------|---------------------------|----------------------------|
| らくらくセットA | 3000               | 初めての方におすすめ…  | set-a.png                 | 在庫あり                       |
| らくらくセットB | 5000               | 一般的なニーズに…    | set-b.png                 | 品切れ                        |
| らくらくセットC | 10000              | こだわりたいプロ向けの… | set-c.png                 | 在庫あり                       |

価格: 数値のみを入力 (例: 3000)。「円」やカンマ不要。 入力の 商品画像:商品画像の指定。ブログのサムネイルと同様のルール。 ポイント: 在庫状況:在庫状況を示すテキストを入力。

## ③3 イベントカレンダーを更新する

### 開催予定のイベント情報を追加・変更する場合の方法です。

| イベント名  | 開催日<br>(YYYY/MM<br>/DD) | 開始時間<br>(HH:MM<br>形式) | 終了時間<br>(HH:MM形式,<br>任意の場合も) | 開催場所 | イベント<br>詳細説明 | 申込ページURL<br>(任意) |
|--------|-------------------------|-----------------------|------------------------------|------|--------------|------------------|
| 秋の感謝祭  | 2025/09/01              | 10:00                 | 16:00                        | 駅前広場 | どなたでもご参加…    | https://         |
| 特別イベント | 2025/12/01              | 13:00                 | 15:00                        | 東京本社 | お陰様で弊社は…     | https://         |

入力のポイント: 開催日,開始時間,終了時間:正確な形式で入力。 申込ページURL (任意):申込が必要な場合URL入力。不要なら空欄。

### 更新手順:

お知らせと同様に、指定のシートに行を追加または修正し、保存します。

# 🕘 【応用編】ちょっと便利な使い方

ここでは、画像の扱い方について解説します。

### ⑤ 画像の準備と指定方法

Webサイトで画像(サムネイル、商品写真など)を表示するには、少し準備が必要です。

└── 画像の準備:

ファイル形式: 一般的に JPEG (.jpg) または PNG (.png) を使用。
ファイルサイズ: 大きすぎると表示が遅くなるため、長辺1000~1500px程度、
容量 数100KB以下に調整推奨。(無料ツール等で調整可)
ファイル名: 半角英数字とハイフン(-)、アンダースコア(\_)のみを使用。
日本語やスペースはNG。(例: good-example.jpg, bad example 日本語.jpg)

画像の指定方法: 事前に、指定されたGoogle Driveなどの共有フォルダに、 準備した画像ファイルをアップロードします。 スプレッドシートの画像指定列に、 コピーしたURLを貼り付け。(例: https://.../set-a.png)

# ⑥困ったときは? (トラブルシューティング)

「更新したのにサイトに反映されない!」「画像が表示されない!」 そんな時は、慌てずに以下を確認してみてください。

スプレッドシートは保存されていますか? Googleスプレッドシートは通常自動保存ですが、 念のため確認。

正しいシートを編集していますか? 「お知らせ」を更新するつもりが「ブログ」 シートだった、など。

### 画像が表示されない場合:

✓ ファイル名は正しいか?(半角英数字,拡張子)
 ✓ 指定フォルダにアップロードしたか?
 ✓ URLは正しいか?(ブラウザで開けるか確認)
 ✓ ファイル名やフォルダ名に日本語やスペースは

✓ ファイル名やフォルタ名に日本語やスペースないか?

入カルール (日付形式など) は合っていますか? 特に日付 (YYYY/MM/DD) や価格 (数値のみ)の 形式を確認。

「公開フラグ」(is\_publicなど) は TRUE に なっていますか?

FALSE や空欄だと表示されない。

シート名を変更していませんか?

スプレッドシートのシート名は変更しない。

それでも解決しないときは? サポート窓口までお気軽にお問い合わせください。 どのシートのどの部分で問題が発生しているか、 具体的に教えていただけるとスムーズです。

間違えてデータを消してしまったら?

Googleスプレッドシートには「変更履歴」機能があります。過去のバージョンに戻すことができるので、 慌てずに確認してみましょう。

[ファイル]>[変更履歴]>[変更履歴を表示]から操作できます。

⑦サンプルシートを使ってみよう!

このマニュアルで説明した内容を 実際に試せるサンプルシートをご用意しました! 以下のリンクからコピーして、自由に編集してみてください。

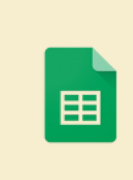

https://docs.google.com/spreadsheets/ d/1nXyVbvxV\_aDJ96fyZjumeGCXsTyBn nF4P3mlataF\_10/edit?usp=sharing

| 080<br>(1800-000-00 | 885000418 | 185008                                                                           |
|---------------------|-----------|----------------------------------------------------------------------------------|
| 2625-09-13          | 298203054 | ac#9575                                                                          |
| 2625-10-12          | 78.8      | ***                                                                              |
| 26251113            | 年末年始の営業時間 | EXTERNED<br>単一日<br>二<br>二<br>二<br>二<br>二<br>二<br>二<br>二<br>二<br>二<br>二<br>二<br>二 |
|                     |           |                                                                                  |
|                     |           |                                                                                  |

【サンプルシートの使い方】

- 上記のリンクを開きます。
- [ファイル] > [コピーを作成] を選択し、ご自身のGoogle Driveにシートを コピーします。
- コピーしたシートを使って、「お知らせ」や「ブログ」の行を追加したり、
   内容を書き換えたりして、更新の練習をしてみてください。

(このサンプルシートは実際のサイトとは連携していません)

### ⑧おわりに

このマニュアルを通じて、「らくらくサイト」の更新が思ったよりもずっと簡単だと感じていただけたら嬉しいです。

最初は少し戸惑うこともあるかもしれませんが、何度か試していただければすぐに慣れるはずです。気軽に、こまめに情報を発信して、あなたのWebサイトを育てていってください。

もし操作で分からないことや困ったことがあれば、いつでもサポート窓口にご連絡ください。

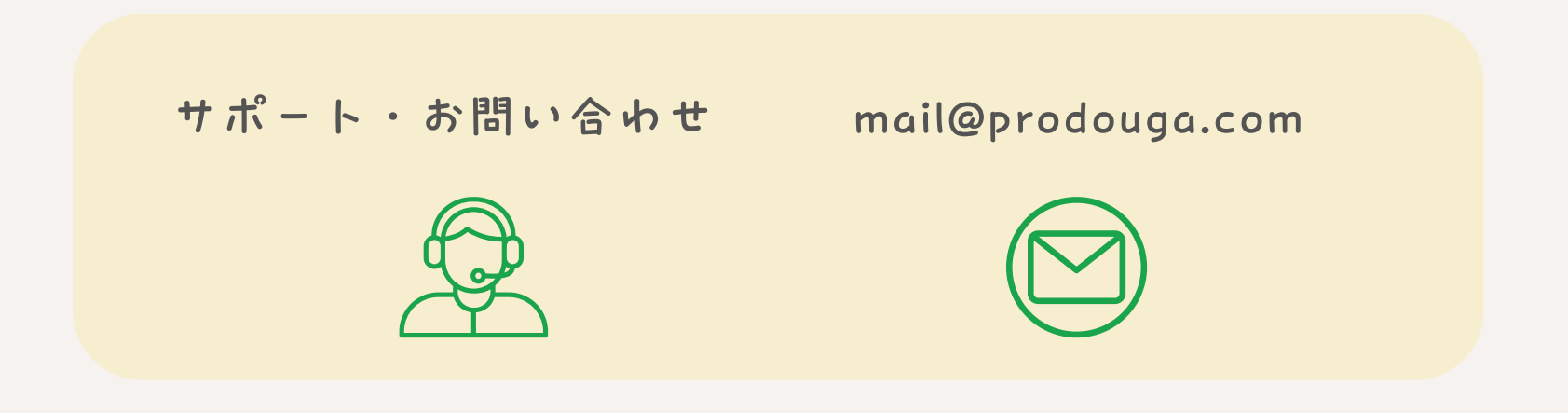

「らくらくサイト」で、もっと楽しく、もっと簡単なWebサイト運用を!

会社名:株式会社プロドウガ

所在地: 〒150-0001 東京都渋谷区神宮前6丁目23番4号 桑野ビル2階

Webサイト: <u>https://prodouga.com/</u>

プライバシーポリシー: <u>https://rakuraku-site.prodouga.com/privacy-policy</u>

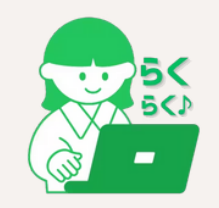

© 2025 株式会社プロドウガ | らくらくサイト. All Rights Reserved.